## Charge5 で LINE などの通知を受け取るには?

- ① スマホで Fitbit アプリを起動します。
- ② **画面左上の「アカウント」アイコンをタップします。**
- ③ 「Charge5」をタップします。
- ④ 画面下部の「通知」をタップします。
- **⑤ まず、メールをオフにする例です。**
- **⑥** 「メール」をタップします。
- ⑦ オフにしたい場合は、「ON」をタップして、オフにします。
- ⑧ 「バック」ボタン、または、画面左上の「←」で前画面に戻ります。
- ⑨ 続いて、特定のアプリの通知をオンにする例です。
- 10 「アプリ通知」をタップします。
- ① 通知が欲しいアプリだけ、チェック欄をタップします。